# Passo a passo recurso de infração 1ª instância (JARI)

Obrigatório selo Prata ou Ouro no cadastro gov.br para o cidadão que for realizar o recurso.

### Passo 1: Cadastro na Central de Serviços do Detran

\* Sendo já cadastrado ir para Passo 2;

Acessar: https://pcsdetran.rs.gov.br/

Clicar em "Entrar gov.br".

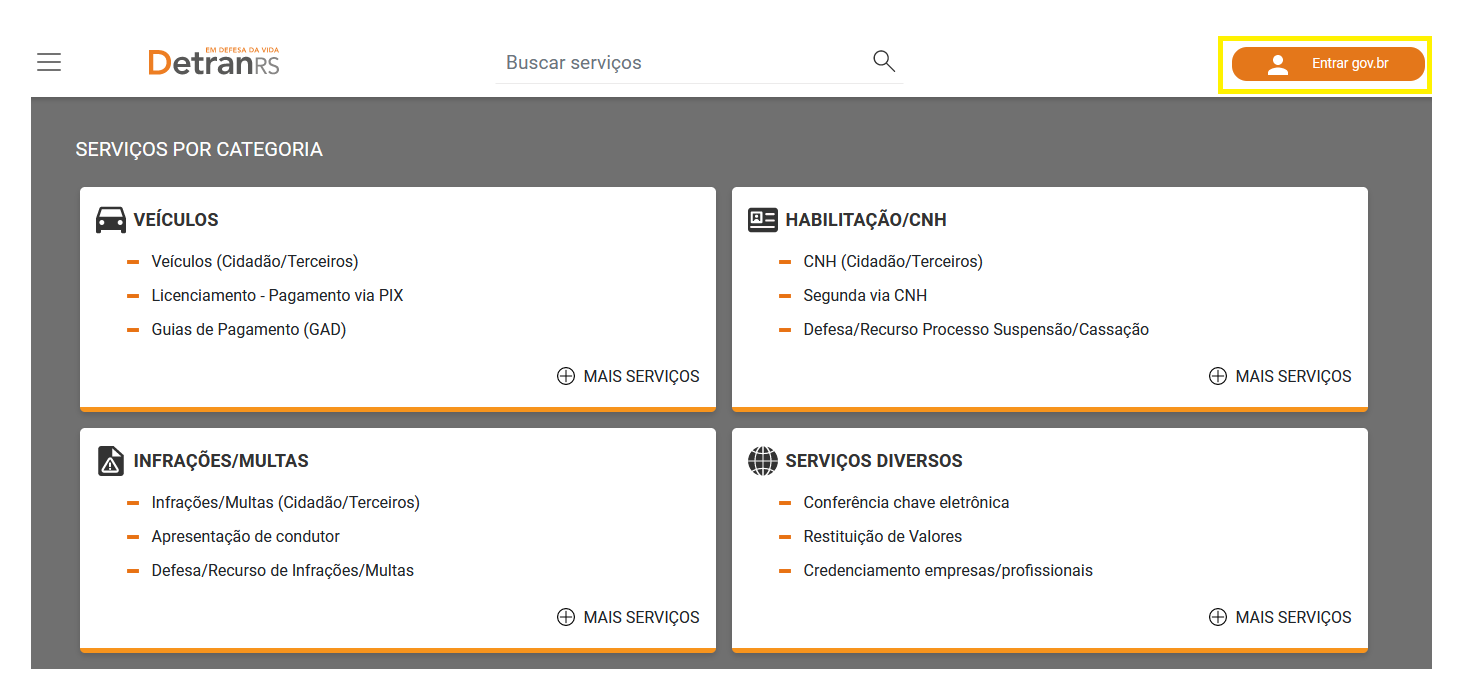

### Informar "CPF" e clicar em "Continuar".

|              |                                                                                          | Identifique-se no gov.br com:                                                                                                    |
|--------------|------------------------------------------------------------------------------------------|----------------------------------------------------------------------------------------------------|
|              | Uma conta gov.br                                                                         | <ul> <li>Número do CPF</li> <li>Digite seu CPF para criar ou acessar sua conta gov.br</li> <li>CPF</li> <li>Digite seu CPF</li> </ul> |
| Fine A       | garante a identificação<br>de cada cidadão que acessa<br>os serviços digitais do governo | Continuar<br>Outras opções de identificação:                                                                                          |
| P CAN SA FAN |                                                                                          | Login com seu banco Вил сонта 555 й РВАТА                                                                                             |
| 1247         |                                                                                          | Login com QR code                                                                                                    |
|              |                                                                                          | B Seu certificado digital                                                                                                    |
|              |                                                                                          | 🐟 🛛 Seu certificado digital em nuvem                                                                                                  |

#### Informar Senha e clicar em "Entrar".

|                                                                    | Digite sua senha<br>CPF                                                               |
|--------------------------------------------------------------------|---------------------------------------------------------------------------------------|
| Digite sua senha para acessar o login único do<br>governo federal. | Senha       Ipigite sua senha atual       Esqueci minha senha       Cancelar   Entrar |

Ficou com dúvidas?

## Clicar em "Autorizar".

| Autorização de uso de dados pessoais                                                                                                    |  |  |  |  |
|----------------------------------------------------------------------------------------------------|--|--|--|--|
| Serviço: Login Cidadão - RS                                                                                                    |  |  |  |  |
| Este serviço precisa utilizar as seguintes informações pessoais do seu cadastro:                                                                                                    |  |  |  |  |
| <ul> <li>Identidade gov.br</li> <li>Nome e foto</li> <li>Endereço de e-mail</li> <li>Número de telefone celular</li> <li>Dados de vinculação de empresas do gov.br</li> <li>Confiabilidades de sua conta</li> <li>Conteúdo X509 (login por certificado digital)</li> </ul> |  |  |  |  |
| A partir da sua aprovação, a aplicação acima mencionada e a plataforma gov.br utilizarão as informações listadas acima,<br>respeitando <u>os termos de uso e o aviso de privacidade.</u>                                                                                   |  |  |  |  |
| Negar Autorizar                                                                                                    |  |  |  |  |

# Será apresentada a tela de ativação da Central de Serviços Detran.

# Assinale opções desejadas e clique em Ativar Cadastro.

| Detran                                                                                                    | Buscar serviços                                                                                                    | Q                                                                                                    |        |
|----------------------------------------------------------------------------------------------------|----------------------------------------------------------------------------------------------------|----------------------------------------------------------------------------------------------------|--------|
| Ativação de cadastro                                                                                                    |                                                                                                    |                                                                                                    |        |
| Dados do <b>gov.br</b> Nome: CPF: E-mail: Telefone: Marque as opções abaixo para (Obrigatório) Declaro, para os dev sobre as quais assumo todas as r (falsidade ideológica e falsa ident | i completar o cadastro:<br>dos fins e efeitos legais, serem pessoais e ver<br>esponsabilidades, sob pena de incorrer nas sar<br>dade). | dadeiras as informações inseridas no cadastro do Detr<br>ıções previstas nos artigos 299 e 307 do Código Penal | an RS, |
| Autorizo receber mensagens via e                                                                                                    | ar (para a utilização deste serviço é necessário<br>mail.<br>var Cadastro                                                              | informar o número do telefone celular).<br>Cancelar                                                            |        |

#### Passo 2: requerer recurso de infração 1ª instância (JARI)

Acessar: https://pcsdetran.rs.gov.br/

Clicar em "Entrar gov.br".

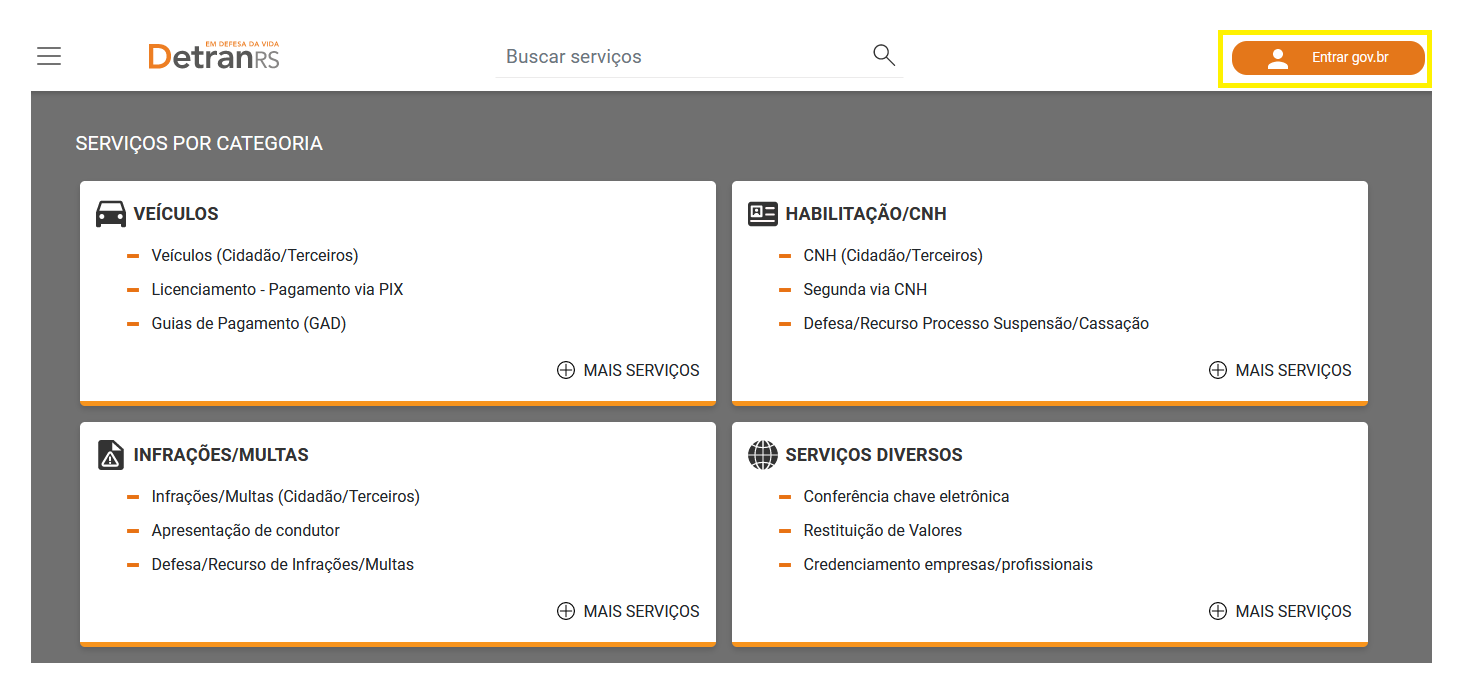

Informar "CPF" e Clicar em "Continuar".

\* opcionalmente pode identificar-se com o certificado digital do seu próprio CPF;

\* também é possível identificar-se com certificado digital da empresa (e-CNPJ). O usuário será o do CPF responsável do certificado. Os acessos são os mesmos de colaborador.

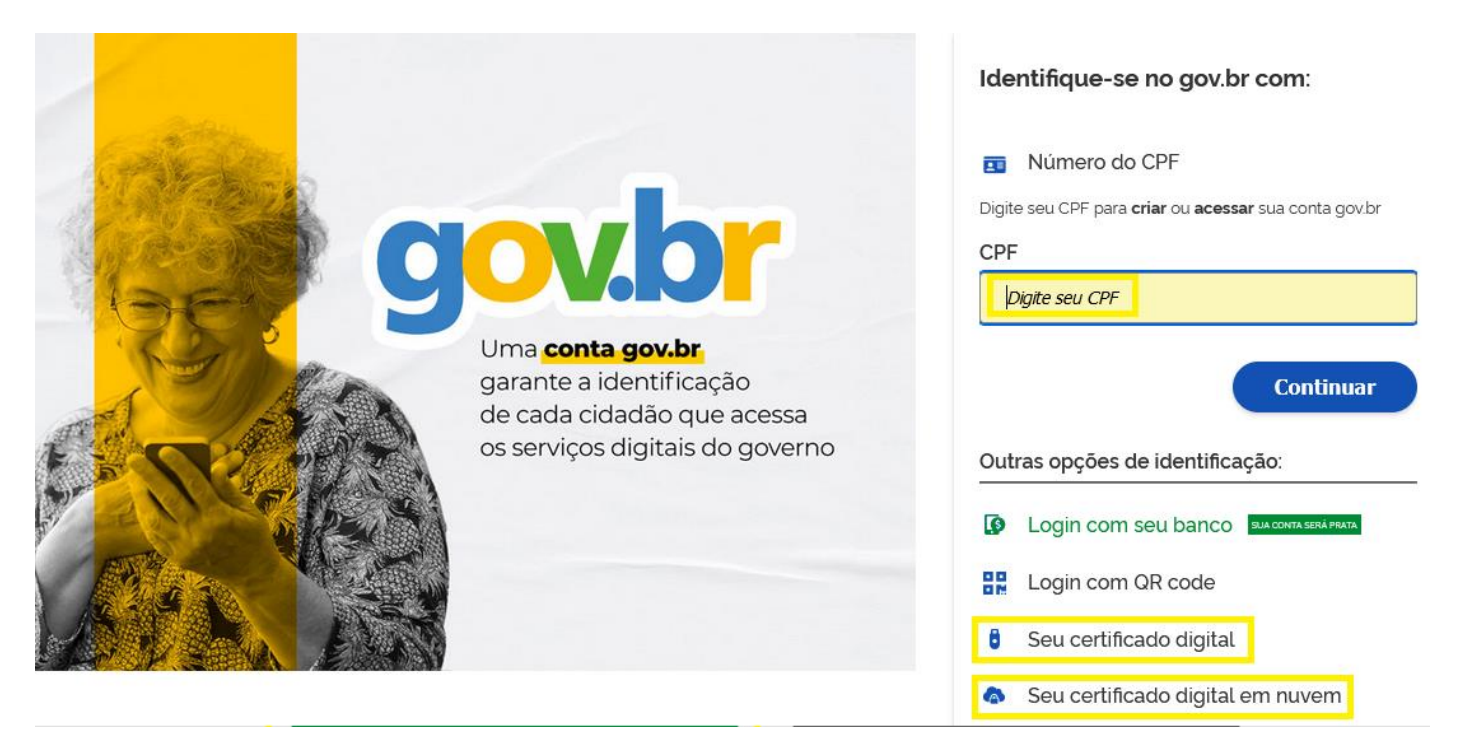

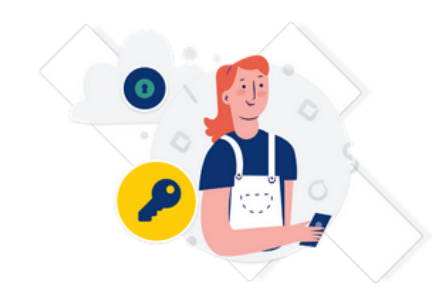

Digite sua senha para acessar o login único do governo federal.

| Digite sua senha       |   |
|------------------------|---|
| CPF                    |   |
| Senha                  |   |
| Digite sua senha atual | 0 |
| Esqueci minha senha    |   |
| Cancelar Entrar        |   |

Ficou com dúvidas?

# Clicar em "+ MAIS SERVIÇOS".

| Detran                                                                                                    | Buscar serviços               | Q                                                                                                    |                                               |
|----------------------------------------------------------------------------------------------------|-------------------------------|----------------------------------------------------------------------------------------------------|-----------------------------------------------|
| Meus Veículos                                                                                                    | Minha CNH     Minhas Empresas | <b>E</b>                                                                                                    | Minhas Infrações<br>Meus Requerimentos        |
| SERVIÇOS POR CATEGORIA<br>Veículos<br>Veículos (Cidadão/Terceiros)<br>Licenciamento - Pagamento via PIX<br>Guias de Pagamento (GAD)                                              |                               | HABILITAÇÃO/CNH     CNH (Cidadão/Terceiros     Segunda via CNH     Defesa/Recurso Process                                              | .)<br>so Suspensão/Cassação                   |
|                                                                                                    | MAIS SERVIÇOS                 |                                                                                                    | MAIS SERVIÇOS                                 |
| <ul> <li>INFRAÇÕES/MULTAS</li> <li>Infrações/Multas (Cidadão/Terceiros)</li> <li>Apresentação de condutor - Infrações/Multa</li> <li>Defesas - Infrações/Multas aptas</li> </ul> | tas aptas                     | <ul> <li>SERVIÇOS DIVERSOS</li> <li>Conferência chave eletro</li> <li>Restituição de Valores</li> <li>Credenciamento empres</li> </ul> | onica<br>aas/profissionais<br>⊕ MAIS SERVIÇOS |

|                                                                                                    | Buscar serviços                                                                                                    | Q |  |
|----------------------------------------------------------------------------------------------------|----------------------------------------------------------------------------------------------------|---|--|
| 🔊 SERVIÇOS DE INFRAÇÃO                                                                                                    | )                                                                                                    |   |  |
| ← Voltar                                                                                                    |                                                                                                    |   |  |
| <ul> <li>Apresentação de c</li> <li>Defesas - Infraçõe</li> <li>Dívida Ativa</li> <li>Empresas - Serviçi</li> <li>Infrações/Multas ú</li> <li>Minhas Represent</li> <li>Recursos - Infraçõe</li> <li>Requerimentos/pro</li> <li>Restituição de Valui</li> </ul> | ondutor - Infrações/Multas aptas<br>s/Multas aptas<br>DS<br>Cidadão/Terceiros<br>ações<br>es/Multas aptas<br>DCESSOS |   |  |
| ← Voltar                                                                                                    |                                                                                                    |   |  |

Serão listadas todas as infrações aptas a recurso na data.

Selecione a infração e clique em "Ver Detalhes".

| Detran              | sa<br>S                                                               | Buscar serviços                                               |              | Q |   |  |
|---------------------|-----------------------------------------------------------------------|---------------------------------------------------------------|--------------|---|---|--|
| Consulta I          | Extrato do Auto de Infração de                                        | e Trânsito ၇                                                  |              |   |   |  |
| $\leftarrow$ Voltar |                                                                       |                                                               |              |   |   |  |
| Infrações           | aptas a recurso                                                       |                                                               |              |   |   |  |
|                     | Aplicar filtros                                                       |                                                               |              |   | ~ |  |
| 41 infração(e       | s) encontrada(s)                                                      |                                                               |              |   |   |  |
|                     | Placa IXN3B55 - PEUGEOT                                               | Г/208 GRIFFE A                                                |              |   |   |  |
|                     | Órgão: 121100 Serie:                                                  |                                                               |              |   |   |  |
|                     | Conduzir o veículo sem qualquer u<br>Ocorrida em: 02/11/2020 às 09:30 | uma das placas de identificaçã<br>) Local: B J Floresta, 2532 | ăo           |   |   |  |
|                     | Sujeito a <b>7 pontos</b>                                             |                                                               |              |   |   |  |
|                     | <b>Paga</b> R\$ 293,47                                                |                                                               |              |   |   |  |
|                     | Importante. Veja o valor corrigido                                    | no detalhe da infração.                                       |              |   |   |  |
|                     |                                                                       |                                                               | Ver Detalhes |   |   |  |

Serão exibidos detalhes e opções de serviços desta infração. Clicar em "Requerer Recurso".

|            | Buscar serviços Q                                                                                                    |   |
|------------|----------------------------------------------------------------------------------------------------|---|
| Consulta E | Extrato do Auto de Infração de Trânsito 🥐                                                                                   |   |
| ← Voltar   |                                                                                                    |   |
|            |                                                                                                    | _ |
|            | Aviso. Dados sensíveis são omitidos para usuários que não estão logados ou quando os dados não são de sua responsabilidade. |   |
|            | Natureza <b>Gravissima</b> podendo ocasionar <b>7 pontos</b> na carteira de habilitação                                     |   |
|            | PROCESSO(S) DA INFRAÇÃO DE TRÂNSITO                                                                                         |   |
|            | Defesa de Infração                                                                                                    |   |
|            | Sem defesa requerida<br>Prazo expirou em 13/10/2021                                                                         |   |
|            | Recurso de Infração 1ª instância                                                                                            | _ |
|            | Sem recurso requerido<br>Prazo expira em 01/07/2024                                                                         |   |
|            | Requerer Recurso                                                                                                    |   |
|            | Apresentação de Condutor                                                                                                    |   |
|            | Sem apresentação de condutor requerida                                                                                      |   |
|            | IDENTIFICAÇÃO DA INFRAÇÃO                                                                                                   |   |
|            | Conduzir o veículo sem qualquer uma das placas de identificação.                                                            |   |
|            | Infração ocorrida em: 02/11/2020 às 09:30                                                                                   |   |
|            | Local: B J FLORESTA, 2532<br>Município: PORTO ALEGRE - RS                                                                   |   |

Será exibido formulário para requerer recurso.

Descreva alegações do requerente e/ou anexe documento. Utilize botão "Adicionar Arquivo".

| RECURSO DE INFRAÇÃO 1ª INSTÂNCIA                                                                                                    |   |
|----------------------------------------------------------------------------------------------------|---|
| ← Voltar                                                                                                    |   |
| RECURSO DE INFRACÃO 1ª INSTÂNCIA<br>Sem recurso requerido<br>Prazo expira em 01/07/2024                                                    |   |
| Identificação da Autuação de Infração de Trânsito                                                                                          | ~ |
| Proprietário(a):                                                                                                    | ^ |
| Alegações do(a) requerente<br>Inclua aqui as alegações referente à Infração e/ou faça o upload em formado PDF.<br>Alegações do requerente. |   |
| die die die die die die die die die die                                                                                                    |   |
| Restam 976 caracteres                                                                                                    |   |
| upload de alegações do(a) requerente<br>Nenhum upload de alegação do requerente realizado.                                                 |   |
| Limite de 2MB     Adicionar Arquivo                                                                                                    |   |

Depois de incluído arquivo é possível excluir via botão "Excluir Arquivo".

#### Upload de alegações do(a) requerente

Nenhum upload de alegação do requerente realizado.

| Legenda/descrição do arquivo            |     |
|-----------------------------------------|-----|
| Alegações do requerente.                |     |
|                                         | 11. |
| <br>                                    |     |
| Baixar arquivo: AlegaçõesReguerente.pdf |     |
| <br>Excluir arquivo                     |     |

Inclua documentos complementares se necessário. Utilize botão "Adicionar Arquivo".

| Documentos complementares às alegações do requerente                                                                                                    |                                                               |
|----------------------------------------------------------------------------------------------------|---------------------------------------------------------------|
| São documentos que podem ser importantes para seu proces                                                                                                    | so, tais como: fotos, depoimentos textuais; descrições e etc. |
| <ul> <li>NÃO é necessário enviar:</li> <li>Cópia da Notificação;</li> <li>Cópia da CNH (Carteira Nacional de Habilitação);</li> <li>Cópia do CRLV (Certificado de Registro e licenciamento de</li> </ul> | 2 Veículo).                                                   |
| É possível fazer upload de até 4 arquivo(s) com no má                                                                                                    | iximo 2MB cada, nas extensões JPG, GIF, PNG, PDF.             |
|                                                                                                    | Cimite de 2MB Adicionar Arquivo                               |

Para finalizar requerimento é necessário assinalar "Concordo e estou ciente". Clicar em "Requerer Processo".

|                     | Legenda/descrição do arquivo                                                                                 |
|---------------------|----------------------------------------------------------------------------------------------------|
|                     | Depoimento                                                                                                   |
|                     |                                                                                                    |
|                     |                                                                                                    |
|                     |                                                                                                    |
|                     | Baixar arquivo: depoimento.pdf                                                                               |
|                     | Excluir arquivo                                                                                              |
|                     | Legenda/descrição do arquivo                                                                                 |
|                     | Outro depoimento                                                                                             |
|                     |                                                                                                    |
|                     |                                                                                                    |
|                     | li.                                                                                                    |
|                     | Beixar arguivo: outro depoimento.pdf                                                                         |
|                     | Excluir arquivo                                                                                              |
|                     |                                                                                                    |
|                     | Adicionar Arquivo                                                                                            |
|                     |                                                                                                    |
| Informamos que não  | o serão aceitos documentos físicos relacionados ao Processo Eletrônico previamente cadastrado. Os documentos |
| fisicamente enviado | s aos Órgão de Trânsito serão imediatamente arquivados sem análise de mérito.                                |
| 🔽 Concordo e esto   | u ciente.                                                                                                    |
| •                   |                                                                                                    |
|                     |                                                                                                    |
|                     | Requerer Processo Voltar                                                                                     |
|                     |                                                                                                    |

Será apresentada tela de confirmação de recurso realizada. Clique em "ok, entendi".

| $\bigotimes$                                                                                                    |
|----------------------------------------------------------------------------------------------------|
| Recurso de infração realizada com sucesso                                                                                                    |
| Você receberá uma mensagem SMS e/ou e-mail com o<br>número do processo. Caso não receba, verifique seu e-<br>mail e celular no menu Configurações |
| Ok, entendi                                                                                                    |

Será exibido o requerimento de recurso. Acompanhe o andamento via Situação. Para desistir do processo clique em "Desistir do Processo".

| RECURSO D    | DE INFRAÇÃO 1ª INSTÂNCIA                                                                                                    |   |  |
|--------------|----------------------------------------------------------------------------------------------------|---|--|
| ← Voltar     |                                                                                                    |   |  |
|              | RECURSO DE INFRACÃO 1ª INSTÂNCIA<br>Recurso eletrônico<br>Processo: RE12024/0014521-8<br>Prazo expira em 01/07/2024<br>Situação: Aguardando Instrução Processual<br>Participante(s) do processo que já enviaram documentos:<br>Incluída alegação pelo participante PROPRIETÁRIO em 31/05/2024, às 09:59:23. |   |  |
| Identificaçã | Identificação da Autuação de Infração de Trânsito                                                                                                    |   |  |
| Proprietário | rio(a):                                                                                                    | ^ |  |
|              | Se por algum motivo você deseja desistir do processo, clique no botão abaixo.<br>Desistir do Processo                                                                                                    |   |  |
|              | Alegações do(a) requerente<br>Inclua aqui as alegações referente à Infração e/ou faça o upload em formado PDF.<br>Incluída em <b>31/05/2024, às 09:59:23</b>                                                                                                    |   |  |
|              | Alegações do requerente.                                                                                                    |   |  |

## Podem ser feitas alterações no requerimento, incluir ou excluir arquivos. Clique em "Salvar Complementação".

| É possível faze                                                                                                    | r upload de até 4 arquivo(s) com no máximo 2MB cada, nas extensões JPG, GIF, PNG, PDF. |
|----------------------------------------------------------------------------------------------------|----------------------------------------------------------------------------------------|
| The second second secon | Incluida em 28/05/2024 às 15:59:30 Beixar arquivo. depoiamento.pdf Excluir arquivo     |
|                                                                                                    | Legenda/descrição do arquivo                                                           |

### Para acessar os seus requerimentos de recurso posteriormente.

Entrar na capa da central e clicar em "Meus Requerimentos".

| Detran                                                                                                    | Buscar serviços Q             |                                                                                                    |                                                               |
|----------------------------------------------------------------------------------------------------|-------------------------------|----------------------------------------------------------------------------------------------------|---------------------------------------------------------------|
| Meus Veículos                                                                                                    | Minha CNH     Minhas Empresas |                                                                                                    | Minhas Infrações                                              |
| SERVIÇOS POR CATEGORIA<br><b>VEÍCULOS</b><br>- Veículos (Cidadão/Terceiros)<br>- Licenciamento - Pagamento via PIX<br>- Guias de Pagamento (GAD) | MAIS SERVIÇOS                 | <ul> <li>HABILITAÇÃO/CN</li> <li>CNH (Cidadão/Ter</li> <li>Segunda via CNH</li> <li>Defesa/Recurso Pr</li> </ul> | H<br>ceiros)<br>rocesso Suspensão/Cassação<br>⊕ MAIS SERVIÇOS |

Clicar na aba "Recurso de infração 1ª instância". Aplique filtros se necessário para localizar o seu requerimento (processo) e clique em "Ver Detalhes".

| Meus requerimentos                                                                                                    |   |
|----------------------------------------------------------------------------------------------------|---|
| Que tipo de processo você procura?         *Em breve você terá mais opções de busca.         Apresentação de condutor       Defesa de autuação         Recurso de infração 1ª instância               |   |
| Filtrar Processos                                                                                                    | ~ |
| Nro do requerimento                                                                                                    |   |
| Selecione uma opção para filtrar por situação                                                                                                    |   |
| Filtrar Processos Limpar filtro                                                                                                    |   |
| Foram encontrados 1 processo(s)                                                                                                    |   |
| RE12024/0014521-8<br>Situação: Aguardando Instrução Processual<br>Data abertura: 31/05/2024 09:59<br>Artigo: 230, IV (VEIC.SEM PLACAS IDENTIFIC)<br>Data infração: 02/11/2020 09:30<br>Placa: IXN3B55 |   |
| Ver Detalhes                                                                                                    |   |
| ↑ Ir para o topo                                                                                                    |   |

Para acompanhar mensagens recebidas.

Entrar na capa da central e clicar em "Meus Avisos".

#### Q Detran Buscar serviços Reus Veículos 🕒 Minha CNH Minhas Infrações Aleus Avisos 1136 👥 Minhas Empresas E Meus Requerimentos SERVIÇOS POR CATEGORIA HABILITAÇÃO/CNH VEÍCULOS Veículos (Cidadão/Terceiros) CNH (Cidadão/Terceiros) - Licenciamento - Pagamento via PIX Segunda via CNH - Guias de Pagamento (GAD) Defesa/Recurso Processo Suspensão/Cassação ⊕ MAIS SERVIÇOS ⊕ MAIS SERVIÇOS INFRAÇÕES/MULTAS SERVIÇOS DIVERSOS - Infrações/Multas (Cidadão/Terceiros) Conferência chave eletrônica - Apresentação de condutor - Infrações/Multas aptas Restituição de Valores Defesas - Infrações/Multas aptas - Credenciamento empresas/profissionais ⊕ MAIS SERVIÇOS ⊕ MAIS SERVIÇOS

Selecionar o aviso. Clicar em "DetranRS: Abertura de processo de defesa/recurso".

| Detran        |         | Buscar                                 | serviços   | Q |                  |   |
|---------------|---------|----------------------------------------|------------|---|------------------|---|
| Avisos        |         |                                        |            |   |                  |   |
| ← Voltar      |         |                                        |            |   |                  |   |
| Foram encontr | ados 30 | 0 avisos.                              |            |   |                  |   |
|               |         | DetranRS: Abertura de processo de defe | sa/recurso |   | 31/05/2024 09:59 | _ |
|               |         | DetranRS: Feita Apresentação de condu  | tor        |   | 03/05/2024 11:16 | _ |
|               |         | DetranRS: Disponibilização download d  | a processo |   | 29/04/2024 15:20 | _ |
|               |         | DetranRS: Disponibilização download d  | e processo |   | 29/04/2024 15:20 |   |

Será exibido Aviso. Se o cidadão tiver autorizado, também receberá e-mail.

| Detalhes do Aviso   |                                                                                                |  |
|---------------------|------------------------------------------------------------------------------------------------|--|
| $\leftarrow$ Voltar |                                                                                                |  |
|                     | DetranRS: Abertura de processo de defesa/recurso                                               |  |
|                     | Detran RS Informa                                                                              |  |
|                     | Prezado cidadão,                                                                               |  |
|                     | Recebernos sua solicitação de número RE12024/0014521-8, referente a infração OFT/Série 121100/ |  |
|                     | Acompanhe o processo na Central de Serviços do DETRAN (servicos.detran.rs.gov.br).             |  |
|                     | Detran RS - Departamento Estadual de Trânsito                                                  |  |
|                     |                                                                                                |  |
| ← Voltar            |                                                                                                |  |